# wellion<sup>®</sup> <u>CALLA</u>dialog

# BRUKS-ANVISNING

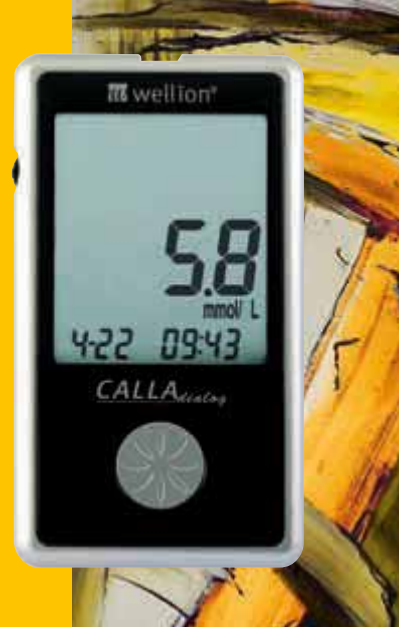

#### Kära Wellion CALLA användare,

Tack för att du valt Wellion CALLA Dialog blodsockermätarsystem att hjälpa dig sköta din diabetes. Vi har utformat Wellion CALLA blodsockermätare så att den mäter precist och är enkel att använda. Den nya tvåspråkiga röstfunktionen kan användas som ett verbalt stöd för att använda mätaren och kan läsa upp mätningsresultaten för t.ex. användare med synskador.

Denna manual innehåller all information du behöver för att använda och sköta din nya blodsockermätare. Vänligen läs den noggrant före bruk.

Ditt Wellion CALLA Dialog blodsockermätarsystem utgör ett lätt och precist sätt att mäta ditt blodsocker genom att mäta kapillärt helblod från ditt finger. Bekvämligheten med att använda auto-kodningsfunktionen kan minska risken för felaktiga avläsningar orsakade av inkorrekt mätarkodning. Provtagning görs utvärtes på kroppen (in vitro diagnostiskt bruk). Testresultaten är plasmakalibrerade för att lätt kunna jämföras med labbresultat. Wellion CALLA Dialog blodsockermätare är en portabel batteridriven mätare som ska användas som hjälpmedel för personer med diabetes och av sjukvårdspersonal för att mäta blodsockernivån i ditt blod.

Om du har frågor eller behöver mer information, vänligen ring vår auktoriserade representant genom telefonnumret angivet på förpackningen eller besök vår hemsida på www.medtrust.se.

Återigen tack för att du har valt Wellion CALLA Dialog blodsockermätarsystem.

# INNEHÅLL

| FÖRSTÅ DITT NYA BLODSOCKERMÄTARSYSTEM  | <b>5</b>  |
|----------------------------------------|-----------|
| Wellion CALLA Dialog mätare            | 6         |
| Wellion CALLA blodsockerteststickor    | 8         |
| Mätarens bildskärm                     | 9         |
| ANPASSA DITT NYA SYSTEM                | <b>11</b> |
| Inställningsmenyn                      | 11        |
| Ställa in klockan                      | 12        |
| Ställa in alarm                        | 16        |
| Röst- och pipfunktion                  | 19        |
| RÖSTFUNKTIONSLISTA                     | 22        |
| KONTOLLÖSNINGSTEST                     | <b>27</b> |
| Kontrollösningstest felsökning         | 31        |
| MÄT DITT BLODSOCKER                    | <b>33</b> |
| Att utföra en blodsockermätning        | 34        |
| FÖRSTÅ DITT BLODSOCKERMÄTNINGSRESULTAT | 37        |
| SE MÄTARHISTORIK                       | 39        |

# **INNEHÅLL**

| <b>SKÖT DIN MÄTARE</b><br>Byte av batteri<br>Rengör mätaren<br>Förvaring och försiktighetsåtgärder | <b>42</b><br>42<br>43<br>44 |
|----------------------------------------------------------------------------------------------------|-----------------------------|
| PROBLEMLÖSNING                                                                                     | 45                          |
| TILLVERKNINGSGARANTI                                                                               | 49                          |
| SPECIFIKATIONER                                                                                    | 50                          |
| SYMBOLER                                                                                           | 51                          |

# FÖRSTÅ DITT NYA BLODSOCKERMÄTARSYSTEM

Wellion CALLA Dialog blodsockermätarsystem inkluderar följande artiklar:

Wellion CALLA Dialog blodsockermätare Bruksanvisning Referensguide Fodral Wellion blodprovstagare 10 Wellion Lansetter

#### Wellion CALLA Dialog mätare

#### Rullningshjul

- Tryck och håll ned för att sätta på eller stänga av mätaren.
- När mätaren är på, tryck för att komma till Inställningsmenyn.
- Bläddra upp eller ned i lagrade värden, genomsnitt eller nummer med rullningshjulet när du ställer in mätaren.
- Bläddra upp eller ned för att ställa in kontrolläget med en teststicka i mätaren.

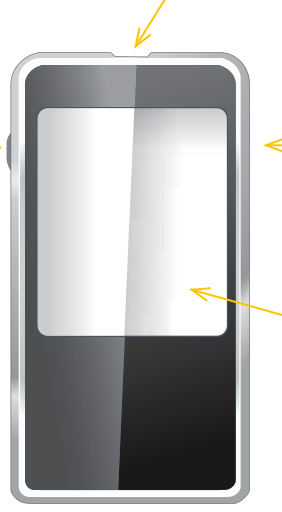

#### **Teststicksport** Starta mätaren genom att införa en teststicka.

#### Dataport

Anslut en Wellion CALLA Dialog datakabel här för att överföra information till en dator (köpes separat\*).

#### Mätarens bildskärm

Visar din blodsockermätning, historikvärden, genomsnitt och andra meddelanden.

\* Korrekt avläsning av data från mätaren kan endast ske med Wellion CALLA USB-kabel med mikro-USB-anslutning.

# Wellion CALLA Dialog mätare

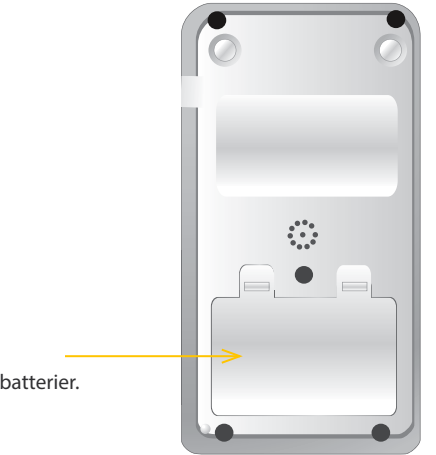

Batterifack Rymmer två AAA batterier.

#### Wellion CALLA blodsockerteststickor

**Provtagningsände** Påför blod eller kontrollösning här.

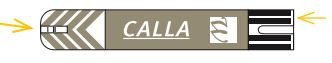

Kontaktpunkter

Inför denna änden i teststicksporten på mätaren.

Wellion CALLA teststickor är glykosspecifika, biosensor-baserade teststickor som kräver väldigt lite blod för att snabbt kunna testa blodsockret i kapilärt helblod. Testvärdena är plasmakalibrerade för att lätt kunna jämföras med labbresultat, men är ca. 10 till 15% säkrare än värden från helblodsbaserade blodsockermätningar. Teststickan är också utrustad med en funktion som meddelar dig om blodprovet är otillräckligt och det inte finns tillräckligt med blod för att utföra ett test, så att du kan vara säker på att varje testresultat visar ett rätt och precist värde.

# 

- Stäng omedelbart locket på teststicksbehållaren efter varje användande. Förvara de oanvända teststickorna i dess ursprungliga behållare. LÅT INTE teststickor ligga utanför behållaren när de inte används.
- ÅTERANVÄND INTE teststickorna. Teststickorna är enbart tillägnade engångsbruk.
- Kassera omsorgsfullt använda teststickor och lansetter i avsedda avfallsbehållare efter användning.

#### Mätarens bildskärm

#### Kabel

Betyder att mätaren överför information till en dator (köpes separat).

#### Batteri Visas när batteriet behöver bytas.

(+ T

<u>~</u>@

۲Ì))

8-88 avg 88-88 pm

mem

(1)

ctl≡

 $\odot$ 

🔫 🌢 mmo /dL

**Pip** Ställ in ljudvolymen.

#### MEM

Betyder att det visade värdet är ett lagrat testvärde.

#### Alarm

Betyder att ett alarm har ställts in.

#### Temperatur

Visas när det antingen är för varmt eller för kallt att testa (utanför 10° -40°grader).

#### Klocka

Betyder att mätaren är redo att ställa in tid och datum.

#### Röst

Betyder att röstfunktionen är aktiverad.

#### Mätarens bildskärm

#### CTL

Denna ikon betyder att kontrollösningstestet eller det lagrade värdet är ett kontrollösningsresultat.

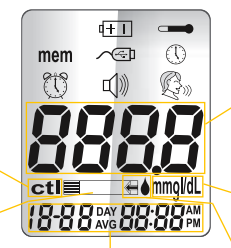

#### Teststicka

Blinkar för att meddela dig att sätta in en teststicka för att testa.

> Visar datum, tid, eller typ av dagsgenomsnitt (7, 14 eller 30).

#### Bildskärm

Visar mätningsresultat, lagrade mätningsvärden, uträknade genomsnitt och andra meddelanden.

#### Enheter

Måttenheten för ditt blodsocker är mmol/L.

#### **Bloddroppe och Pil**

Betyder att mätaren är redo att testa.

# ANPASSA DITT NYA SYSTEM

#### Inställningsmenyn

Inställningsmenyn på Wellion CALLA Dialog mätaren låter dig utnyttja mätarens alla avancerade funktioner. Rullhjulet hjälper dig att hitta den funktionsymbol du vill åt. Tryck på rullhjulet för att välja den funktionen när ikonen blinkar. Bläddra upp till End på bildskärmen för att avsluta inställningsmenyn. Mätaren läser även upp alla funktioner när röstkommandot är aktiverat.

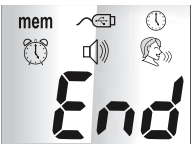

|   | Mem         | Tryck på rullhjulet för att öppna Memory Recall för att hämta<br>lagrade värden. Du kan lagra upp till 300 värden med datum<br>och tid (se sidan 14). |
|---|-------------|----------------------------------------------------------------------------------------------------|
|   | Kabel       | Tryck på rullhjulet för att öppna PC Link läget för att överföra                                                                                      |
|   |             | information till en dator (köpes separat)                                                                                                    |
| ļ | Klocka      | Tryck på rullhjulet för att öppna Tids- och datumsmenyn.                                                                                              |
|   | Alarmklocka | Tryck på rullhjulet för att öppna alarminställningar (se sidan 18).                                                                                   |
|   |             | Din mätare kan ha 3 alarminställningar.                                                                                                    |
|   | Pipare      | Tryck på rullhjulet för att öppna volymkontrollen (se sidan 21).                                                                                      |
|   | Röst        | Tryck på rullhjulet för att öppna Språkmenyn (se sidan 22).                                                                                           |
|   | End         | Avsluta inställningsmenyn och gå tillbaka till mätning.                                                                                               |
|   |             |                                                                                                    |

#### Ställa in klockan

Du behöver: Din Wellion CALLA Dialog mätare

# **∆OBS**:

Om datum och tid på Wellion CALLA Dialog mätaren inte blivit inställt, så lagras ej testeller kontrollvärden i historiken.

# Steg 1: Tryck och håll ned rullhjulet för att sätta på mätaren.

# Steg 2:

Om röstkommandot är aktiverat, så kommer mätaren att be dig om att införa en teststicka. Tryck på rullhjulet för att öppna inställningsmenyn.

#### Steg 3:

Bläddra upp eller ned tills () börjar blinka. Om röstkommandot är aktivt, så kommer mätaren att säga "Ställ in datum och tid". Tryck på rullhjulet för att öppna klockinställningarna.

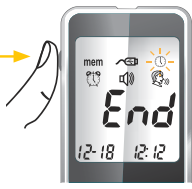

#### Steg 4 - Ställ in år:

Tryck på rullhjulet och det nuvarande året kommer att blinka. Om röstkommandot är aktiverat så säger mätaren "Ställ in år" Bläddra upp eller ned för att välja rätt år. Tryck på rullhjulet för att bekräfta ditt val och gå vidare till att ställa in månad.

#### Steg 5 - Ställ in månad:

Den nuvarande månaden blinkar. Om röstkommandot är aktiverat, så säger mätaren "Ställ in månad" Bläddra upp eller ned för att ställa in rätt månad. Tryck på rullhjulet för att bekräfta ditt val och gå vidare till att ställa in dag.

#### Steg 6 - Ställ in dag:

Dagens datum blinkar. Om röstkommandot är aktiverat, så säger mätaren "Ställ in dag" Bläddra upp eller ned för att välja rätt dag. Tryck på rullhjulet för att bekräfta ditt val och gå vidare för att ställa in tiden.

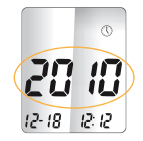

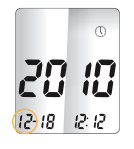

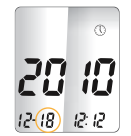

#### Step 7 - Ställ in timme:

Den nuvarande timmen blinkar. Om röstkommandot är aktiverat, så säger mätaren "Ställ in timme" Bläddra upp eller ned för att ställa in den rätta timmen. Tryck på rullhjulet för att bekräfta ditt val och gå vidare för att ställa in minuter.

#### Steg 8 - Ställ in minuter:

De nuvarande minuterna blinkar. Om röstkommandot är aktiverat, så säger mätaren "Ställ in minut" Bläddra upp eller ned för att ställa in de rätta minuterna. Tryck på rullhjulet för att bekräfta ditt val avsluta inställning av tid.

# **△ OBS:**

- När som helst under inställningen kan du införa en Wellion CALLA teststicka för att starta en mätning. Alla förändringar som hittills gjorts är sparade.
- Du kan behöva ställa in tid efter du bytt batterier.

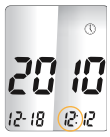

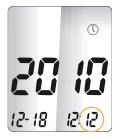

Efter att tid och datum ställts in, kommer mätaren att läsa upp datum och tid om röstkommandot är aktivt.

Börja att testa genom att införa en Wellion CALLA blodsockerteststicka (se sidan 35, Mät ditt blodsocker) eller genom att trycka på och hålla ned rullhjulet för att stänga av mätaren, eller se nästa sektion om hur man ställer in alarmfunktionen på din mätare.

#### Ställa in alarm

Du kan ställa in tre alam på din Wellion CALLA Dialog mätare. Du måste ställa in klockan innan du kan ställa in alarm. När ett alarm ljuder, så sätts mätaren på och en melodi hörs i 30 sekunder. Att trycka på rullhjulet eller att införa en teststicka tystar alarmet. Du kan ställa in ett eller alla tre alarm.

Du behöver: Din Wellion CALLA Dialog mätare

Steg 1: Tryck och håll nede rullhjulet för att sätta på mätaren.

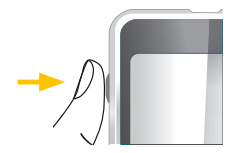

#### Steg 2:

Om röstkommandot är aktiverat, så ber mätaren dig att införa en teststicka. Tryck på rullhjulet för att öppna inställningsmenyn.

#### Steg 3:

Bläddra upp eller ned tills 💭 visas. Om röstkommandot är aktiverat, så säger mätaren "Ställ in testpåminnelse". Tryck på rullhjulet för att öppna alarminställningarna.

#### Steg 4:

Bildskärmen visar alarm 1 status (grundläget är AV). Du kan slå på eller av alarmet genom att bläddra upp eller ned.

#### Steg 5:

Tryck på rullhjulet och timmen visas. Bläddra upp eller ned för att ställa in timmen. Tryck på rullhjulet för att bekräfta ditt val och gå vidare för att ställa in minuter.

#### Steg 6:

Den nuvarande tiden visas. Bläddra upp eller ned för att ställa in de rätta minuterna. Tryck på rullhjulet för att bekräfta och gå vidare för att ställa in alarm 2.

#### Steg 7:

Ställ in alam 2 och 3 genom att följa steg 4 till 6. Efter du ställt in alarm 3, tryck på rullhjulet för att avsluta alarminställningarna.

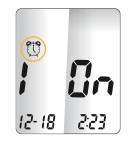

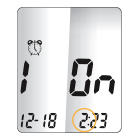

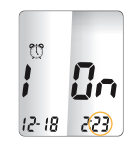

# **▲ OBS:**

- Alarmet hörs inte under mätning.
- Alarminställningar raderas inte när du bytt batterier.

Börja en mätning genom att införa en Wellion CALLA blodsockerteststicka (se sidan 35, Mät ditt blodsocker), eller tryck och håll ned rullhjulet för att stänga av mätaren, eller se nästa sektion om hur man ställer in röstfunktionen på din mätare.

# **Röst- och pipfunktion**

Din mätare har en tvåspråkig röstfunktion som kan användas som verbal hjälp när du använder mätaren och höra testresultat. Grundinställningen för röstkommandot är på, och kan stängas av för att spara batteri. När röstkommandot är av, kommer mätaren istället att pipa för att ge dig viktiga meddelanden.

Du behöver: Din Wellion CALLA Dialog mätare

# Ställa in volym

Steg 1: Tryck och håll ned rullhjulet för att sätta på mätaren.

#### Steg 2:

Om röstkommandot är aktiverat, så ber mätaren dig att införa en teststicka. Tryck på rullhjulet för att öppna inställningsmenyn.

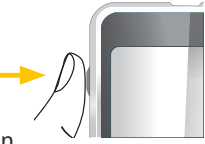

#### Steg 3:

Bläddra upp eller ned tills **()**) börjar blinka. Om röstkommandot är aktiverat så säger mätaren "Ställ in ljudvolym". Tryck på rullhjulet för att bekräfta volyminställningarna.

#### Steg 4:

Bildskärmen visar den nuvarande ljudvolymen (grundinställningen är 2). Bläddra upp eller

ned för att justera volymen från 1 (lägsta) till 5 (högsta). En melodi hörs enligt ljudvolymen du valt. Att ställa den på 0, stänger av röstfunktionen. Mätaren kommer istället att pipa för att ge dig viktiga meddelanden. När du valt en passande volym, tryck på rullhjulet igen för att avsluta volyminställningarna.

# Språkval

# Steg 1: Tryck och håll ned rullhjulet för att sätta på mätaren.

Steg 2:

Om röstkommandot är aktivt, så ber mätaren dig att införa en teststicka. Tryck på rullhjulet för att öppna inställningsmenyn.

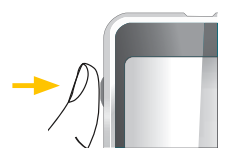

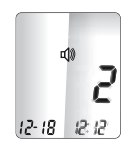

Steg 3: Bläddra upp eller ned tills 🖗» börjar blinka. Mätaren säger "Språkval"

Steg 4:

Det grundinställda språket (1 på bildskärmen) anges. Bläddra med rullhjulet för att välja ett annat språk. Tryck på rullhjulet igen när du hittat rätt språk och avsluta språkmenyn.

#### **▲ OBS:**

- När som helst under inställningen kan du införa en Wellion CALLA teststicka för att starta en mätning. Alla förändringar som hittills gjorts är sparade.
- Ditt språkval och dina volyminställningar raderas inte när du bytt batteri.

Börja mätning genom att införa en Wellion CALLA blodsockerteststicka (se sidan 35, Mät ditt blodsocker) eller tryck och håll ned rullhjulet för att stänga av mätaren.

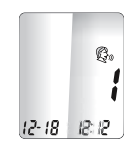

# RÖSTFUNKTIONSLISTA

Röstfunktionen kan användas för att hjälpa dig höra mätningsresultat och för att lättare använda mätaren. Följande tabell visar NÄR mätaren kommer att tala och VAD mätaren kommer att säga.

Mätning av blod- och kontrollösningar (se sidan 29, Kontrollösningstest och sidan 35, Mät ditt blodsocker)

| NÄR mätaren säger                                                                         | VAD mätaren säger                                         |
|-------------------------------------------------------------------------------------------|-----------------------------------------------------------|
| Satt på                                                                                   | Hälsningsmelodi                                           |
| Uppmana användare att införa teststicka                                                   | "Sätt i teststickan"                                      |
| Teststickan är införd och mätaren är redo att<br>testa (med blinkande pil och bloddroppe) | "Blodsockertest, fyll på blod på teststickan."            |
| Blodsockermätningen är utförd och resulta-<br>tet visas på skärmen.                       | "Ditt blodsockervärde är (nummer) millimol<br>per liter." |
| Blodsockermätningsresultatet är UNDER mätområdet på 1,1 mmol/L.                           | "Ditt mätvärde är under 1,1 millimol per liter."          |

| Blodsockermätningen är ÖVER mätområ-<br>det på 33,3 mmol/L.  | "Ditt mätvärde är över 33,3 millimol per liter"                       |
|--------------------------------------------------------------|-----------------------------------------------------------------------|
| Kontrollösningstestet är genomfört. Värdet visas på skärmen. | "Nivå 1/2 Kontrollösningsvärdet är (num-<br>mer) millimol per liter." |

När en teststicka införs och rullhjulet bläddrar upp eller ned (CTL visas bredvid teststickeikonen)

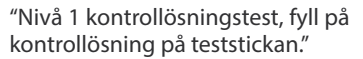

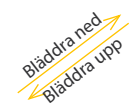

"Blodsockertest, fyll på blod på teststickan."

Bläddra ned Bläddra upp

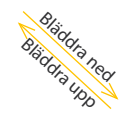

"Nivå 2 kontrollösningstest, fyll på kontrollösning på teststickan."

| NÄR mätaren säger                                          | VAD mätaren säger                  |
|------------------------------------------------------------|------------------------------------|
| Temperaturen är utanför gränserna (mellan<br>10°C - 40°C). | "Det är för varmt eller för kallt" |
| När mätaren stängs av                                      | Melodi                             |

Ställa in mätarfunktioner via Inställningsmenyn (se sidan 13, Anpassa ditt nya system)

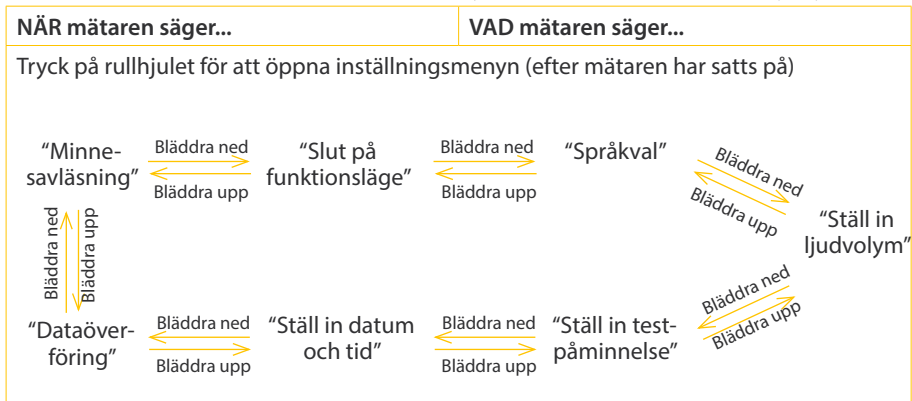

| Under datum- och tidsinställningar, när du ställer in år       | "Ställ in år"                                              |
|----------------------------------------------------------------|------------------------------------------------------------|
| Under datum- och tidsinställningar, när du<br>ställer in månad | "Ställ in månad"                                           |
| Under datum- och tidsinställningar, när du ställer in dag      | "Ställ in dag"                                             |
| Under datum- och tidsinställningar, när du ställer in timme    | "Ställ in timme"                                           |
| Under datum- och tidsinställningar, när du ställer in minuter  | "Ställ in minut"                                           |
| När du ställt in datum och tid                                 | "Datum och tid är (år) (månad) (dag) (tim-<br>me) (minut)" |
| När du ställer in alarm 1, 2 eller 3                           | "Ställ in påminnelse (nummer)"                             |
| När du överför information till en dator                       | "Skicka data till dator"                                   |
| Slutför överföring av data till dator.                         | "Dataöverföringen klar"                                    |

# Andra varningssignaler (se sidan 47, Problemlösning)

| NÄR mätaren säger                            | VAD mätaren säger                      |
|----------------------------------------------|----------------------------------------|
| Mätarens datum och tid har inte ställts in   | "Ställ in datum och tid"               |
| Batterinivån är låg                          | "Låg batterinivå"                      |
| Mätarfel                                     | "Felmeddelande 1 Mätarfel"             |
| Använd teststicka                            | "Felmeddelande 3 Använd teststicka"    |
| Inte tillräckligt med blod eller kontrollös- | "Felmeddelande 4 inte tillräckligt med |
| ning                                         | blod″                                  |

# KONTOLLÖSNINGSTEST

Meningen med kontrollösningstestet är att kontrollera att Wellion CALLA Dialog mätaren och teststickorna fungerar korrekt. Du bör utföra ett kontrollösningstest när:

- Du använder mätaren för första gången
- · Varje gång du öppnat en ny behållare med teststickor.
- Om du råkat lämna teststickebehållaren öppen ett tag
- Du tappat mätaren i marken
- Du misstänker att mätaren och teststickorna inte fungerar korrekt tillsammans
- · Dina testvärden inte överensstämmer med hur du mår.
- Du övar din testteknik

#### **⚠ VIKTIGT:**

- Använd endast Wellion CALLA blodsockerkontrollösning med Wellion CALLA teststickor. Andra slags teststickor kommer inte att visa korrekta värden.
- Kontrollera alltid utgångsdatum. ANVÄND INTE kontrollösning som gått ut.
- FRYS EJ NED. Förvara kontrollösningen i rumstemperatur.

Du behöver: Wellion CALLA kontrollösning (Nivå 1 eller nivå 2) Din Wellion CALLA mätare En ny Wellion CALLA teststicka

Steg 1:

Tag ut en Wellion CALLA teststicka från behållaren och stäng behållaren omedelbart. Inför teststickan för att sätta på mätaren.

# 

- Kontrollera alltid utgångsdatumet tryckt på teststicksbehållaren och dess förpackning. Använd ej utgångna teststickor.
- Använd teststickor omedelbart efter de tagits ut från behållaren.
- Använd inte våta eller skadade teststickor.
- Undvik direkt solljus och hetta. Förvara teststickorna på en torr och sval plats.
- Notera "öppningsdatum" på teststicksförpackningen. Kassera förpackningen och eventuellt resterande teststickor 6 månader efter öppningsdatum.
- Mätningar i temperaturer utanför 10°C och 40°C.
   Igr fräge fräge ber and intervall.

#### Steg 2:

Vänta tills den blinkande bloddroppen och pilen visas på skärmen. Mätaren säger även "Blodsockertest, fyll på blod på teststickan." om röstkommandot är aktiverat. Använd rullhjulet för att öppna L1 kontrollösningstest.

#### Steg 3:

**Ctl** ikonen kommer visas bredvid teststickeikonen och L1 visas på mätarens bildskärm. Mätaren säger även "Nivå 1 kontrollösningstest, fyll på kontrollösning på teststickan." Om du väljer att inte genomföra ett kontrollösningstest, bläddra upp eller ned tills **ctl** försvinner från skärmen.

#### Steg 4:

Pressa ut en droppe kontrollösning på en ren, torr yta som inte suger åt sig vätska. Häll inte kontrollösning på teststickan direkt ifrån flaskan. Sätt tillbaka hättan på kontrollösningsflaskan omedelbart efter bruk.

#### Steg 5:

Sug försiktigt upp kontrollösningen med änden av teststickan. Mätaren kommer att pipa och bekräfta att den mottagit kontrollösningen.

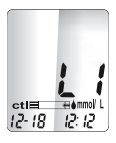

#### Steg 6:

Skärmen börjar räkna ned. Efter 6 sekunder så visas kontroltestsresultatet på skärmen och testresultatet uttalas även om röstkommandot är aktivt.

#### Steg 7:

Jämför avläsningarna på skärmen med Nivå 1 intervallen som står på din teststicksbehållare. Om mätningarna faller utanför intervallen tryckt på behållaren, se Kontrollösning felsökning på sidan 33.

- <u>∧ OBS:</u>
- Kontrollösningstestets resultat lagras i mätarens minne och indikeras genom ctl ikonen.
- Kontrollösningstestresultaten kommer inte användas för att räkna ut genomsnitt.

Steg 8:

Lägg den använda teststickan i avsedd avfallsbehållare. Mätaren stängs av automatiskt.

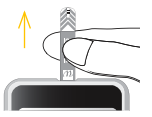

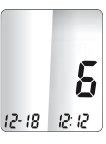

# **VIKTIGT:**Återanvänd inte teststickorna. (2)

Följ steg 3 till 8 och gör ett Nivå 2 kontrollösningstest och jämför resultatet med Nivå 2 intervallen på teststicksbehållaren.

# Kontrollösningstest felsökning

Om ditt kontrollösningstest är utanför gränserna (för högt eller för lågt), kan det ha följande orsaker:

| N | öjliga orsaker                                 | V | ad du kan göra när                                                         |
|---|------------------------------------------------|---|----------------------------------------------------------------------------|
| • | Fel slags märke av kontrollösning anvä-<br>nds | • | Kontrollera att du använder Wellion<br>CALLA kontrollösning.               |
| • | Kontrollösningen inte är rumstemperer-<br>ad   | • | Kontrollera att testmiljön håller en tem-<br>peratur mellan 10°C och 40°C. |
|   |                                                |   |                                                                            |

Utgången eller oren kontrollösning Kontrollera utgångsdatum och • . behållarens öppningsdatum för Skadade teststickor både kontrollösning och teststickor. ٠ Upprepa testet med en ny teststicka. Mätarfel Om testresultatet fortfarande är . utanför gränserna, använd en ny flaska kontrollösning och testa igen. • Om problemet kvarstår, ring vår auktoriserade representant.

# **MÄT DITT BLODSOCKER**

Varje gång mätaren slås på, genomför mätaren en systemkontroll automatiskt.

Du behöver: Din Wellion CALLA Dialog mätare En ny Wellion CALLA teststicka En blodprovstagare och en oanvänd lansett

Innan du börjar, kontrollera att:

- Mätaren är korrekt inställd och kör ett kontrolltest. Se Anpassa ditt nya system på sidan 13 och kontrollösningstest på sidan 29 för fler detaljer.
- Tvätta dina händer och testområdet noggrant med tvål och varmt vatten och torka av.
- Du ska testa i en miljö med en temperatur mellan 10°C 40°C. Din mätare kan inte mäta utanför dessa temperaturer och kommer visa como och ge en verbal varning om röstfunktionen är aktiv. Flytta mätaren till en miljö som är mellan 10°C - 40°C och låt den ligga i 10-15 minuter innan du testar igen.

#### Att utföra en blodsockermätning

Steg 1: Tag ut en Wellion CALLA teststicka från behållaren och stäng behållaren omedelbart. För in teststickan för att sätta på mätaren.

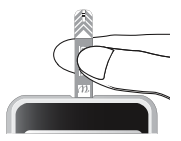

# **NÄT DITT BLODSOCKER**

#### 

- Kontrollera utgångsdatum på teststicksbehållaren och dess förpackning. Använd inte utgångna teststickor.
- Använd teststickan omedelbart efter du tagit ut den från behållaren..
- Använd inte våta eller skadade teststickor.
- Undvik direkt solljus och hetta. Förvara teststicksbehållaren på en torr och sval plats.
- Notera öppningsdatum på behållarens etikett. Kassera behållaren och eventuellt resterande teststickor 6 månader efter öppningsdatum.

#### Steg 2:

Vänta tills en blinkande bloddroppe och en pil syns på mätarskärmen. Mätaren kommer också att säga "Blodsockertest, fyll på blod på teststickan." om röstkommandot är aktiverat.

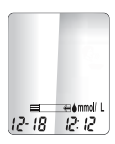

Steg 3 – För fingerspetsprover

Håll blodprovstagaren mot sidan av fingertoppen och tryck på avtryckningsknappen för att sticka hål på fingret.

#### **▲ TIPS:**

- Massera försiktigt handen och fingret mot stickstället för att få fram en droppe blod. "Mjölka" inte eller kläm runt stickstället.
- Stick på sidan av fingret som du inte når med din tumme för att undvika ömma fingrar. För att undvika förhårdnader, byt finger varje gång.

#### Steg 4:

För försiktigt teststickan till blodsdroppen i vinkel. Teststickan suger upp blodet genom kapillärkraft. Håll teststickan kvar i blodsdroppen tills mätaren piper och indikerar att teststickan har fått tillräckligt med blod för att genomföra testet.

#### Steg 5:

Skärmen börjar räkna ned. Efter 6 sekunder visas ditt blodsockervärde på mätarens skärm och uttalas även om röstfunktionen är aktiverad. Ditt mätningsvärde lagras automatiskt i mätarens minne.

#### **AVARNING:**

Om du ser "HI" eller "LO" på skärmen betyder det att ditt blodsocker kan vara högre än 33,3 mmol/L eller under 1,1 mmol/L. Testa igen med ett fingerspetsprov. Om du fortfarande får samma resultat, ring omedelbart din läkare eller sjukvårdsspecialist.

#### Steg 6:

Tag ur den använda teststickar och släng den i avsedd förpackning. Mätaren stängs av automatiskt.

#### Steg 7:

Avlägsna den använda lansetten från blodprovstagaren. Du kan använda utskjutaren för att undvika nålsticksskador. Tryck utskjutaren framåt med tummen och dra samtidigt lansetthållaren bakåt för att ta ut den använda lansetten. Släng lansetten i därför avsett kärl.

#### **▲ VIKTIGT:**

Släng använda teststickor och lansetter i enlighet med de lokala bestämmelserna för stickfarligt gods.

# FÖRSTÅ DITT BLODSOCKERMÄTNINGSRESULTAT

Blodsockervärdet kommer att variera beroende på måltider, medicinering, allmän hälsa och motion. Det ideala blodsockerintervallet för en vuxen utan diabetes bör vara:

- Mindre än 100 mg/dL (5,6 mmol/L) före måltid
- Mindre än 140 mg/dL (7,8 mmol/L) efter måltid<sup>1</sup>.

Det är viktigt att prata med din vårdgivare för att fastställa ett riktigt blodsockermålområde för dig

# Att göra om du avläser en hög eller låg mätning

Om mätaren visar resultat som är HI eller LO OCH du känner dig dålig:

 Behandla din diabetes enligt de instruktioner du fått av din vårdgivare eller kontakta honom/henne.

Om mätaren visar resultat som är "HI" eller "LO" OCH DU INTE känner dig dålig:

- Testa din mätare med kontrollösning, se sidan 29, kontrollösningstest.
- Testa igen och använd fingertopp.
- Om du fortfarande får höga eller låga värden, kontakta din vårdgivare.

Referens:

(1) American Diabetes Association Position Statement: Standarts of Medical Care in Diabetes - 2010. Diabetes Care 2010; 33 (Suppl.1): S11-S61.

# **SE MÄTARHISTORIK**

Din Wellion CALLA Dialog mätare lagrar automatiskt upp till 300 test- och kontrolltestsresultat med datum och tid. Mätaren visar även 7, 14 och 30 dagars genomsnitt för att lätt kunna räkna ut din blodsockertrend.

Du måste ställa in din mätare för att kunna använda minnet och dagsgenomsnittsfunktionen, se Anpassa ditt nya system på sidan 13. Mätaren kommer inte lagra tester eller konrollresultat om datum och tid inte är angett.

# Visa lagrade mätningar och 7, 14, 30-dagarsgenomsnitt från historik

Du behöver: Din Wellion CALLA Dialog mätare

Steg 1: Tryck och håll ned rullhjulet för att sätta på mätaren.

Steg 2: Om röstkommandot är aktiverat, så ber mätaren dig att införa en

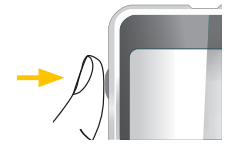

teststicka. Tryck på rullhjulet för att öppna Inställningsmenyn.

Steg 3:

Bläddra tills **mem** börjar blinka. Om röstfunktionen är aktiverad, så säger mätaren "Minnesavläsning" Tryck på rullhjulet för att öppna.

**mem** visas i det övre vänstra hörnet vid sidan av ditt senaste mätningsresultat. Använd rullhjulet för att bläddra upp och se nästa resultat, och nästa och så vidare. Genom att hålla jämnt tryck på rullhjulet uppåt, snabbspolas resultaten igenom.

**End** visas på skärmen efter ditt senaste lagrade testresultat, om mindre än 300 mätningar finns lagrade. Du kan trycka rullhjulet nedåt (bläddra ned) för att gå tillbaka och se från de äldsta till de nyaste lagringarna.

12-18 12:12

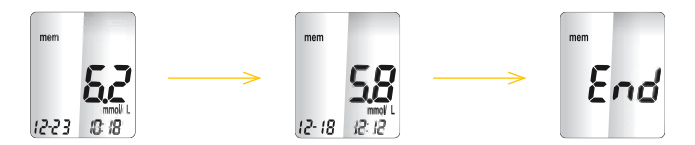

Steg 4:

När du ser ditt senaste resultat, fortsätt att bläddra ned för att se dagsgenomsnitten. Mätaren visar först 7-dagarsgenomsnittet, bläddra ned för att se 14-dagarsgenomsnittet och bläddra ned ytterligare för att se 30-dagarsgenomsnittet.

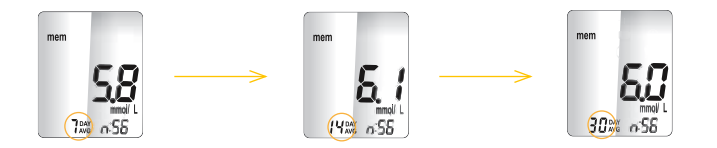

Antalet resultat inräknade i genomsnitten syns 💥 . Kontra är inte inräknade i dagsgenomsnitten. .

. Kontrollösningstesten

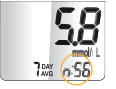

#### **∧** OBS:

- Kontrollösningstesten markeras med ctl i det nedre vänsta hörnet, likaså mem.
- När mätarminnet är tomt, visar bildskärmen nil.

- När det inte finns några dagsgenomsnitt tillgängliga, visar skärmen 4 streck.
- Om mätarminnet är fullt, så raderas den äldsta lagringen när en ny läggs till.
- Lagrade testresultat och dagsgenomsnitt raderas ej när du byter batteri.
- När som helst under inställningen kan du införa en teststicka för att starta en mätning.

# **SKÖT DIN MÄTARE**

Det är enkelt att sköta din Wellion CALLA Dialog mätare. Följ dessa enkla riktlinjer för att se till att din mätare fungerar korrekt.

#### Byte av batteri

Batterierna måste bytas när 🖽 visas på bildskärmen.

Du behöver följande: Två Alkaline AAA batterier Din Wellion CALLA Dialog mätare

SKÖT DIN MÄTARE

Steg 1: Tryck bestämt på batteriluckan och för det i pilens riktning.

Steg 2: Sätt i nya batterier. För försiktigt backeriluckan tillbaka in i mätaren.

# **△ OBS:**

- Mätaren uppmanar dig att bekräfta datum och tid när den sätts på. Se sidan 14 Ställa in klockan.
- Datum, lagrade resultat, alarminställningar, volyminställningar och språkval förblir oförändrade efter du bytt batteri.

# Rengör mätaren

- Om mätaren blir smutsig, använd en fuktig (INTE BLÖT) luddfri trasa, ev. lätt fuktad med ett milt rengöringsmedel.
- Undvik att få vatten i mätaren eller att hålla den under rinnande vatten..
- Använd inte glas- eller hushållsrengöringsmedel på mätaren.
- Försök inte att rengöra teststicksporten.

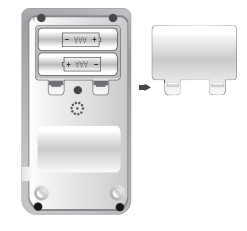

#### Förvaring och försiktighetsåtgärder

- Behandla din mätare med omsorg hårda slag, såsom att tappa mätaren, kan skada elektroniken.
- Mätaren och teststickorna är tillverkade för att användas i temperaturer mellan 10°C - 40°C.
- Undvik att lägga mätaren på väldigt varma eller kalla platser, såsom nära en värmekälla eller en extremt varm eller kall bil.
- Använd eller förvara inte mätare och teststickor i hög luftfuktighet, såsom i badrum eller kök.
- Stäng alltid locket på behållaren omedelbart efter du tagit ut en teststicka och se till att den är stängd ordentligt.
- Skruva inte isär mätaren. Vid dessa tillfällen är garantin ogiltig. Om du har tekniska problem eller frågor, ring vår auktoriserade representant för hjälp.

# PROBLEMLÖSNING

Denna sektion förklarar bildskärmens alla meddelanden och felmeddelanden som du kommer stöta på när du använder din Wellion CALLA Dialog mätare och teststickor.

| Det du ser | Det mätaren<br>säger                        | Vad det betyder                         | Vad du ska göra                                                                                                    |
|------------|---------------------------------------------|-----------------------------------------|----------------------------------------------------------------------------------------------------|
| Err l      | "Felmeddelan-<br>de 1 Mätarfel"             | Mätarens elek-<br>tronik är ska-<br>dad | <ul> <li>Ta ut batterierna och<br/>starta om mätaren.</li> <li>Om problemet kvarstår,<br/>kontakta vår auktorisera-<br/>de representant.</li> </ul>                                    |
| Err3       | "Felmeddelan-<br>de 3 Använd<br>teststicka" | Använd eller<br>skadad test-<br>sticka  | Gör om mätningen med en<br>ny teststicka. Kom ihåg att<br>bara påföra blod tills du ser<br>ett meddelande på bildskär-<br>men eller mätaren säger att<br>det är tillräckligt med blod. |

| Err4 | " Felmedde-<br>lande 4 inte<br>tillräckligt med<br>blod" | Inte tillräckligt<br>blod i teststick-<br>an för att mäta | Ta ut teststickan och gör om<br>testet med en ny teststicka.<br>Se Mät ditt blodsocker på<br>sidan 35.                                      |
|------|----------------------------------------------------------|-----------------------------------------------------------|----------------------------------------------------------------------------------------------------|
|      | "Det är för<br>varmt eller för<br>kallt"                 | Temperatu-<br>ren är utanför<br>gränserna.                | Flytta mätaren till en plats<br>som är mellan 10°C - 40°C,<br>och låt mätaren ligga i 10 till<br>15 minuter för att få en ny<br>temperatur. |

| mmol L<br>12-18 12:12          | "Ditt mätvärde<br>är över<br>33,3 mmol/L." | Ditt mätnings-<br>resultat är över<br>33,3 mmol/L         | Tvätta och torka av dina<br>händer om gör om testet<br>på din fingerspets med en<br>ny teststicka. Om resultatet<br>fortfarande är "HI," kontakta<br>omedelbart din läkare eller<br>sjukvårdsspecialist. |
|--------------------------------|--------------------------------------------|-----------------------------------------------------------|----------------------------------------------------------------------------------------------------|
| L D<br>mmdi L<br>12- 18 12: 12 | "Ditt mätvärde<br>är under<br>1,1 mmol/L"  | Ditt mätnings-<br>resultat är läg-<br>re än<br>1,1 mmol/L | Tvätta och torka av dina<br>händer om gör om testet<br>på din fingerspets med en<br>ny teststicka. Om resultatet<br>fortfarande är "LO," kontakta<br>omedelbart din läkare eller<br>sjukvårdsspecialist. |

| ILÖSNING | E.  | NA | Låg batterinivå                                | Byt batterierna, se sidan<br>44 sätt i eller byt batte-<br>rierna.                                                                                                    |
|----------|-----|----|------------------------------------------------|----------------------------------------------------------------------------------------------------|
| PROBLEN  | mem | NA | Det finns inga<br>lagrade värden<br>i mätaren. | <ul> <li>Kontrollera om datum<br/>och tid är inställt. Se An-<br/>passa ditt nya system på<br/>sidan 13.</li> <li>Starta en mätning av ditt<br/>blodsocker, se Mät ditt<br/>blodsocker på sidan 35.</li> </ul> |

#### **TILLVERKNINGSGARANTI**

Wellion CALLA Dialog mätarens tillverkare tillhandahåller garanti mot materialskador och tillverkningsfel i två år efter inköpsdatum. Garantin gäller ej om mätaren tappas bort, missbrukas, missköts eller demonteras. Garantin är begränsat till reparation av defekta delar eller, på begäran av tillverkare, byte av instrument.

Rätten att häva köpeavtalet är endast aktuellt om det ersättande instrumentet också har defekter. Andra anspråk än dessa behandlas ej. Garantin gäller inte om skadorna är orsakade av missbruk, misskötsel, demontering eller andra mänskliga orsaker.

Garantin gäller endast om datum, stämpel och tillverkarens signatur finns på garantibeviset utfärdat på inköpsdatum.

Garantitiden förlängs inte under några omständigheter.

#### **SPECIFIKATIONER**

Teststickor: Wellion CALLA blodsockerteststickor Testområde: 1,1-33,3 mmol/L Kalibrering: Plasma Testtid: 6 sekunder Blodprovsstorlek: 0,65 µl Hematokritintervall<sup>.</sup> 35 - 50%Bildskärmstyp: Stor LCD-skärm Minne: 300 blodsockermätningar med datum och tid Resultatsgenomsnitt: 7, 14 och 30-dagarsgenomsnitt Storlek: 90 x 53 x 20 mm Vikt: 80g Batteri: 2 Alkaline AAA batterier Batteritid: 1000 tester under kontinuerligt bruk eller 1 år Efter 2 minuters inaktivitet Automatiskt avstängning: Driftstemperatur: 10°C till 40°C **Relativ fuktighet:** Mindre än 85% Förvaringsförhållanden: Mätare i -20 till 60°C Teststickor i 4°C till 30°C

För mer information, se insticket till Wellion CALLA teststickor. Alternativt provtagningsområde (Alternate Site Testing - AST) på handflata eller underarm är möjligt.

#### SYMBOLER

- (EXP) Utgångsdatum (används till den sista i denna månad)
- LOT (LOT) Batchnummer
- <sup>4°C</sup><sub>39°F</sub> Temperaturområde
- Se bruksanvisningen
- IN vitro-diagnostisk medicinsk utrustning
- Försiktighet, se medföljande dokument
- REF Artikelnummer
- 茶 Förvaras inte i direkt solljus/direkt ljus

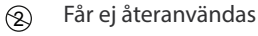

Använd inte om förpackningen är skadad

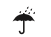

- Förvaras torr
- Tillverkare

FOR SELF-TESTING In vitro diagnostik, Medicinsk utrustning för självtestning

# wellion<sup>®</sup> <u>CALLA</u>dialog

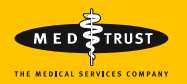

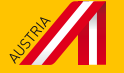

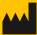

MEDTRUST Handelsges.m.b.H. Gewerbepark 10 7221 Marz AUSTRIA www.medtrust.at W932DSEMM RevC 04/2017 © MED TRUST Wellion and CALLA are registere-

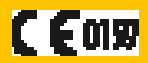

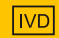

Invitro diagnostiskt medicinskteknisk produkt